## **Digital Academy End and Start Dates Report**

- 1. Go to the CCS Digital Academy in Infinite Campus.
- 2. Click on Index
- 3. Click on Ad Hoc Reporting
- 4. Click on Data Export
- 5. Click the + next to Demographics/Enrollment

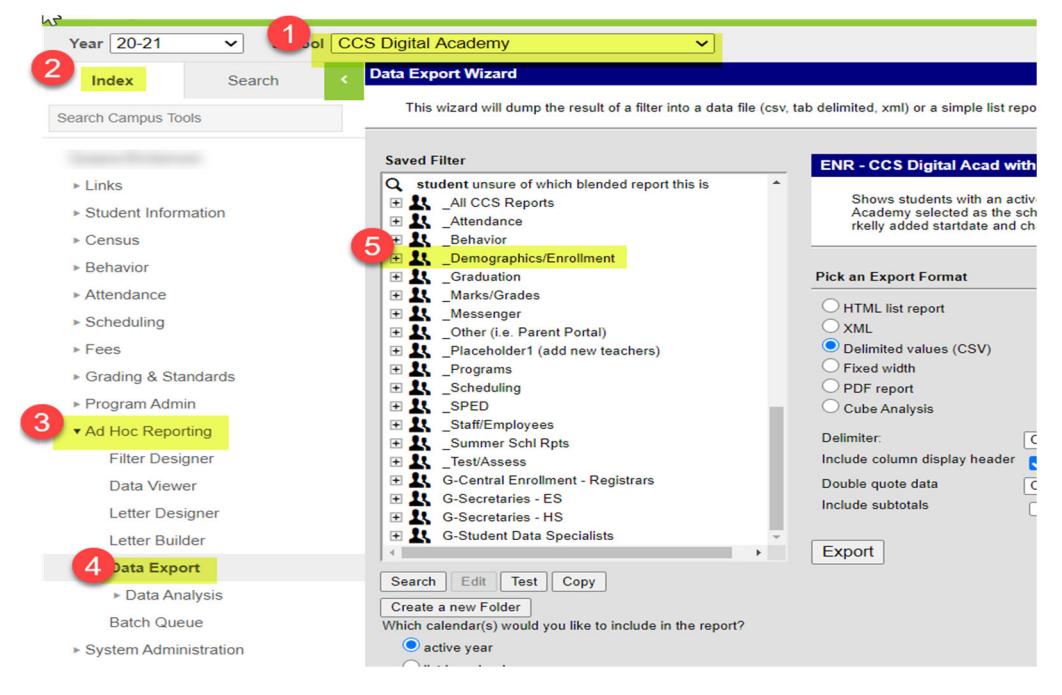

- 6. Next scroll down until you get to the report ENR-CCS Digital Academy End & Start Dates and select this report
- 7. Click Delimited values (CSV)
- 8. Click Export

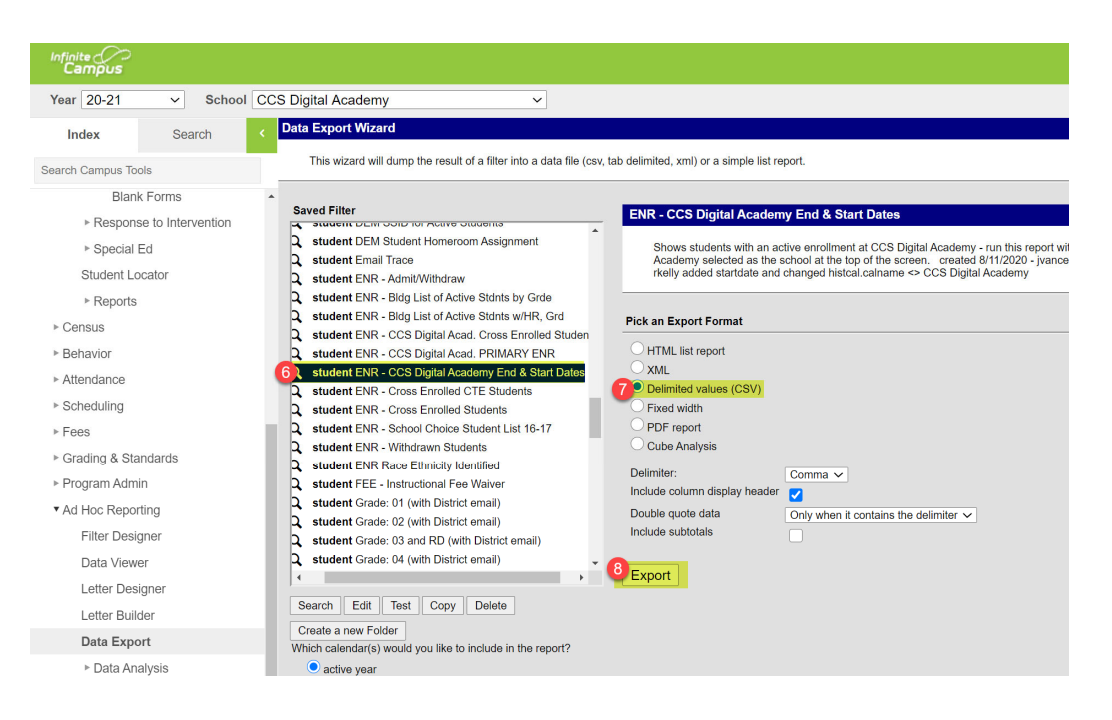

- 9. Open the download if it does not automatically open for you.
- 10. In the Excel document click column H. This will highlight the column.
- 11. Click the Data tab
- 12. Then click the ZA
- 13. You may get a Sort Warning pop up that will have Expand the selection selected. Click Sort.

| F            | ile Hom                                                                                                    | e I                        | nsert F                        | Page Layout        | Formulas                                            | 11 Data                                                            | Review      | View             | Acrobat                                 |                        |             |             |                      |                    |                    |                      |                               |                                             |
|--------------|----------------------------------------------------------------------------------------------------|----------------------------|--------------------------------|--------------------|-----------------------------------------------------|--------------------------------------------------------------------|-------------|------------------|-----------------------------------------|------------------------|-------------|-------------|----------------------|--------------------|--------------------|----------------------|-------------------------------|---------------------------------------------|
| C<br>C<br>H1 | From Access<br>From Web<br>From Text<br>Get                                                                                                    | From<br>Sour<br>External I | Other Ex<br>ces * Conr<br>Data | isting nections Qu | New I Fi<br>Jery * C R<br>Get & Tra<br>dent's End F | how Queries<br>rom Table<br>ecent Source<br>ansform<br>Date at Die | Refn<br>All | esh<br>Connectic | nnections<br>operties<br>it Links<br>ms | ₽↓<br>12 <sub>⊼↓</sub> | Sort        | Filter      | Tean<br>Reap<br>Advi | r<br>oply<br>anced | Text to<br>Columns | Flash Re<br>Fill Dup | →<br>move<br>olicates<br>Vali | Data<br>Data Cons<br>dation +<br>Data Tools |
|              | A                                                                                                    | в                          | с                              | D                  | E                                                   | F                                                                  | G           | 0 н              | ī.                                      | J                      | K           |             | L                    | м                  | N                  | 0                    | Р                             | Q                                           |
| 1            | Student # La                                                                                                    | st Nam                     | e First Nar                    | mePrimary S        | Grade                                               | Cohort NG                                                          | Student's   | Student's        | End Date a                              | t Digital /            | Academ      | y           |                      |                    |                    |                      |                               |                                             |
| 2            |                                                                                                    | -                          | -                              | 20-21 ~~~(         | 7                                                   | 2022                                                               | 7/1/2020    | 9/9/2020         |                                         |                        |             |             |                      |                    |                    |                      |                               |                                             |
| 3            |                                                                                                    | _                          | -                              | 20-21 ~~(          | 10                                                  | 2023                                                               | 7/1/2020    | 9/1/2020         |                                         |                        |             |             |                      |                    |                    |                      |                               |                                             |
| 4            |                                                                                                    | _                          | Tankana .                      | 20-21 ~~(          | 10                                                  | 2023                                                               | 7/1/2020    |                  |                                         |                        |             |             |                      |                    |                    |                      |                               |                                             |
| 6            |                                                                                                    | -                          | - Sector                       | 20-21 ~~(          | 10                                                  | 2023                                                               | ##########  |                  |                                         |                        |             |             |                      |                    |                    |                      |                               |                                             |
| 7            |                                                                                                    | -                          | -                              | 20-21 ~~~          | 11                                                  | 2022                                                               | 7/1/2020    |                  |                                         |                        |             |             |                      |                    |                    |                      |                               |                                             |
| 8            | -                                                                                                    | -                          | Taxa and                       | 20-21 ~~~0         | 12                                                  | 2021                                                               | 7/1/2020    |                  |                                         |                        |             |             |                      |                    |                    |                      |                               |                                             |
| 9            | corners in                                                                                                    |                            | Charles                        | 20-21 ~~~0         | 12                                                  | 2021                                                               | 7/1/2020    | #########        | Sort                                    | Warning                |             |             |                      |                    |                    | 7 ×                  |                               |                                             |
| 10           | 100708-08                                                                                                    | and the second             | Rollan.                        | 20-21 ~~~0         | 12                                                  | 2021                                                               | 7/1/2020    |                  | 301                                     | **arriing              |             |             |                      |                    |                    | - C                  |                               |                                             |
| 11           | DESCRIPTION OF                                                                                                    | 100                        | ines.                          | 20-21 ~~0          | 12                                                  | 2021                                                               | 7/1/2020    | *****            | Micro                                   | osoft Excel fo         | ound data   | next to you | ur selection.        | Since yo           | u have not sel     | ected this data      | , it                          |                                             |
| 12           | CONTRACT No.                                                                                                    | -                          | 100                            | 20-21 ~~~0         | 12                                                  | 2021                                                               | 7/1/2020    | #########        | will r                                  | iot be sorted          |             |             |                      |                    |                    |                      |                               |                                             |
| 13           | 100.00                                                                                                    | -                          | Charles                        | 20-21 ~~~0         | 12                                                  | 2021                                                               | 7/1/2020    |                  | What                                    | t do you war           | nt to do?   |             |                      |                    |                    |                      | -                             |                                             |
| 14           | month N                                                                                                    |                            | <b>Name</b>                    | 20-21 ~A+          | - 6                                                 |                                                                    | 7/1/2020    | ****             | ۲                                       | Expand the             | selection   |             |                      |                    |                    |                      |                               |                                             |
| 15           | surger of the local division of the local division of the local di |                            | No.                            | 20-21 ~A+          | - 6                                                 |                                                                    | 7/1/2020    | 7/1/2020         | C                                       | Continue w             | ith the cur | rent select | tion                 |                    |                    |                      |                               |                                             |
| 16           | 111202                                                                                                    |                            | -                              | 20-21 ~Ac          | 9                                                   | 2021                                                               | 7/1/2020    | 9/9/2020         |                                         |                        |             |             |                      | _                  | _                  |                      |                               |                                             |
| 17           | CONTRACTOR OF                                                                                                    |                            | - seconds                      | 20-21 ~Al          | 5                                                   |                                                                    | 7/1/2020    | 7/1/2020         |                                         |                        |             |             |                      | 3                  | Sort               | Cancel               |                               |                                             |
| 18           | contract in                                                                                                    | -                          | -                              | 20-21 ~Bi          | s 11                                                | 2022                                                               | 7/1/2020    | 9/1/2020         |                                         |                        |             | -           | _                    |                    |                    | -                    |                               |                                             |
| 19           | constitute the                                                                                                    | -                          |                                | 20-21 ~Ct          | 3                                                   |                                                                    | 7/1/2020    | *****            |                                         |                        |             |             |                      |                    |                    |                      |                               |                                             |
| 20           |                                                                                                    | _                          | -                              | 20-21 ~Ck          | o 6                                                 |                                                                    | 7/1/2020    | 7/4/2022         |                                         |                        |             |             |                      |                    |                    |                      |                               |                                             |
| 21           |                                                                                                    | -                          | -                              | 20-21 ~Ck          | 0 6                                                 |                                                                    | 7/1/2020    | 7/1/2020         |                                         |                        |             |             |                      |                    |                    |                      |                               |                                             |
| 22           | second in the                                                                                                    | -                          | -                              | 20-21 ~Ct          | 0 6                                                 |                                                                    | 7/1/2020    | 7/1/2020         |                                         |                        |             |             |                      |                    |                    |                      |                               |                                             |
| 23           | and the second second                                                                                                    | -                          | -                              | 20-21 ~Ct          | 0 6                                                 |                                                                    | //1/2020    | 7/1/2020         |                                         |                        |             |             |                      |                    |                    |                      |                               |                                             |
| 24           |                                                                                                    | -                          | -                              | 20-21 ~Ck          | ) 3                                                 |                                                                    |             |                  |                                         |                        |             |             |                      |                    |                    |                      |                               |                                             |

- 14. Now select column D and click Filter
- 15. You will now notice an arrow in column D indicating a drop box is available. Click the arrow.
- 16. A box will pop up.
- 17. In the search bar type in your school name.
- 18. Click ok.

| r:I-            | 11                     | Incent                                                                                                    | Denne Laurent | Commutes   | Data         | Paulau      | \//        | A         | O T-II    |           |            | - 4-       |
|-----------------|------------------------|----------------------------------------------------------------------------------------------------|---------------|------------|--------------|-------------|------------|-----------|-----------|-----------|------------|------------|
| File            | riome                  | msert                                                                                                    | rage Layout   | ronnulas   | Data         | Neview      | view       | Acrobat   | a iei     | 15        | u want     | 0.00       |
|                 | rom Access             |                                                                                                    |               | <u> </u>   | how Querie   | s 🕞         | 😒 Cor      | nnections | A         | Z A       |            | 📡 Clear    |
| Du              | rom Web -              | - <b>•</b>                                                                                                    |               | ■          | rom Table    | LC          | E Pro      | nortios   | Z\$       | AZ        | U .        | Ta Reannly |
|                 | Froi                   | m Other E                                                                                                    | xisting Ne    | w          |              | Refres      | 1          | pernes    | ξ.        | Sort F    | ilter      | - Cheapphy |
| Là I            | From Text 30           | urces con                                                                                                    | inections Que | <u>ې</u> ۲ | Recent Sourc | es All -    | l 🗋 Edi    | t Links   | ~~        |           |            | 🏷 Advanced |
|                 | Get Extern             | al Data                                                                                                    |               | Get & Tr   | ansform      |             | Connectio  | ns        |           | Sor       | t & Filter |            |
| D1              | -                      | x ✓                                                                                                    | fr Prim       | ary Schoo  |              |             |            |           |           |           |            |            |
|                 |                        |                                                                                                    |               | ary sense  |              |             |            |           |           |           |            |            |
|                 |                        |                                                                                                    | 14            |            |              |             |            |           |           |           |            |            |
|                 | A B                    | C                                                                                                    | D             | E          | F            | G           |            | Н         |           |           |            | J          |
| 1  S            | tudent # Last Na       | ime First Na                                                                                                    | m(Primary 10  | ade        | Cohort NO    | Student's S | tudent's E | nd Date a | t Digital | Academy   |            |            |
| 2 <u>2</u>      | Sort A to Z            |                                                                                                    |               | 4          |              | #########   |            |           |           | 1/20/2021 |            |            |
| 3 Z             | , S <u>o</u> rt Z to A |                                                                                                    | P             | (G         |              | #########   |            |           |           | 1/20/2021 |            |            |
| 4               | Sort by Color          |                                                                                                    | •             | 6          | 2024         | #########   |            |           |           | 1/20/2021 |            |            |
| 5               | Clear Eilter From      |                                                                                                    | nool"         | 9          | 2024         | ******      |            |           |           | 1/20/2021 |            |            |
| 7 7             |                        | Finnary Sci                                                                                                    |               | 9          | 2024         | ******      |            |           |           | /20/2021  |            |            |
| 0               | Filter by Color        |                                                                                                    | · · · ·       | 4          |              | 7/1/2020    |            |           |           | /20/2021  |            |            |
| 0               | Text <u>F</u> ilters   |                                                                                                    | · · · ·       |            | 2025         | 0/4/2020    |            |           |           | /10/2021  |            |            |
| <sup>9</sup> 1/ | southwood              | Т                                                                                                    | ×             | 2          | 2023         | 9/4/2020    |            |           |           | /19/2021  |            |            |
| 10              | a contra all co        | L.                                                                                                    |               |            | 2024         | 9/4/2020    |            |           |           | /19/2021  |            |            |
| 12              | Add currents           | selection to filt                                                                                                    | er            | 5          | 2024         | 9/4/2020    |            |           |           | /10/2021  |            |            |
| 13              | ✓ 20-21 South          | wood ES                                                                                                    |               | 5          |              | 9/2/2020    |            |           |           | /19/2021  |            |            |
| 14              |                        |                                                                                                    |               | 3          |              |             |            |           |           | /19/2021  |            |            |
| 15              |                        |                                                                                                    |               | 5          |              | *****       |            |           |           | /19/2021  |            |            |
| 16              |                        |                                                                                                    |               | (G         |              | ******      |            |           |           | /19/2021  |            |            |
| 17              |                        |                                                                                                    |               | 12         | 2021         | 7/1/2020    |            |           |           | /19/2021  |            |            |
| 18              | 18                     |                                                                                                    |               | 12         | 2021         | 7/1/2020    |            |           |           | /19/2021  |            |            |
| 19              |                        | OK                                                                                                    | Cancel        |            |              | 7/1/2020    |            |           |           | /19/2021  |            |            |
| 20              |                        |                                                                                                    | 20-21 ~St.    | 1          |              | 7/1/2020    |            |           |           | /19/2021  |            |            |
| 21              | services income        |                                                                                                    | 20-21 Alpi    | 1          |              | 7/1/2020    |            |           |           | /19/2021  |            |            |
| 22              | STREET SHARE           | in the state of                                                                                                    | 20-21 Alpi    | 3          |              | 7/1/2020    |            |           |           |           |            |            |
| 23              | Distance in the state  | in succession of the succession of the successio | 20-21 Arts    | 6          |              | 7/1/2020    |            |           |           |           |            |            |
| 24              | REAL PROPERTY.         | Name of Street, or other                                                                                                    | 20-21 Arts    | 6          |              | 7/1/2020    |            |           | :         | /19/2021  |            |            |
| 25              | ACCRECT VALUE          | Land                                                                                                    | 20-21 Arts    | 6          |              | 7/1/2020    |            |           |           | /19/2021  |            |            |
| 26              | strate in the second   | 1000                                                                                                    | 20-21 Arts    | 7          |              | 7/1/2020    |            |           |           | /19/2021  |            |            |
| 27              | COURSE NAME            | in the                                                                                                    | 20-21 Arts    | 7          |              | 7/1/2020    |            |           | :         | 1/19/2021 |            |            |
| 28              | CHICK Reports          | in lare                                                                                                    | 20-21 Arts    | 7          |              | 7/1/2020    |            |           |           | /19/2021  |            |            |
| 29              | CORDER Same            |                                                                                                    | 20-21 Arts    | 8          | 2025         | 7/1/2020    |            |           |           | /19/2021  |            |            |
| 30              | CHIEFE MARKS           | Pa Barris                                                                                                    | 20-21 Arts    | 8          | 2025         | 7/1/2020    |            |           |           | /19/2021  |            |            |
| 31              | COURSE OFFICE          | (hg/has                                                                                                    | 20-21 Arts    | 8          | 2025         | 7/1/2020    |            |           |           | /19/2021  |            |            |
| 32              | COLUMN Rawwood         | In Burla                                                                                                    | 20-21 Ava     | 1          |              | 7/1/2020    |            |           |           | 1/19/2021 |            |            |
| 33              | MRC 128 Annual         | the Name                                                                                                    | 20-21 Ava     | 2          |              | 7/1/2020    |            |           |           | 1/19/2021 |            |            |
| 24 .            |                        |                                                                                                    | 20.21 4       | 2          |              | 7/1/2020    |            |           |           | /10/2021  |            |            |

You now have the students with the most recent end date from Digital Academy at the top of the list. Review these students to ensure that you have end dated the blocker and start the schedule at the primary school.

| File              | Home Insert Page Lay      |          | e Layout                                                                                                    | Formulas     | Data                                                                  | Review                                              | View            | iew Acrobat |                                         | ♀ Tell me what you          |           |        | want to do                                                  |       |  |
|-------------------|---------------------------|----------|----------------------------------------------------------------------------------------------------|--------------|-----------------------------------------------------------------------|-----------------------------------------------------|-----------------|-------------|-----------------------------------------|-----------------------------|-----------|--------|-------------------------------------------------------------|-------|--|
| Get External Data |                           |          |                                                                                                    | ng Ne<br>Que | W III Fn<br>W III Fn<br>IV <sup>™</sup> Re<br>Get & Tra<br>ary School | now Queries<br>om Table<br>Icent Sources<br>Insform | Refres<br>All - | h Connectio | nnections<br>operties<br>it Links<br>ms | 호나 <u>지 한</u><br>조나 Sort Fi |           | Filter | itter Clear<br>Transformer Reapply<br>Advance<br>t & Filter |       |  |
|                   | A                         | в        | с                                                                                                    | D            | E                                                                     | F                                                   | G               |             | F.                                      | 4                           |           |        | 1                                                           | 1 J I |  |
| 1 S               | tudent # Last             | t Name F | irst Name                                                                                                    | Primary -    | Grade                                                                 | Cohort NG                                           | Student's       | Student's   | End Date                                | at Digita                   | al Acader | ny     |                                                             |       |  |
| 270               |                           | -        |                                                                                                    | 20-21 Sou    | 5                                                                     |                                                     | 7/1/2020        |             |                                         |                             | 1/19/20   | 021    |                                                             |       |  |
| 271               | and the second second     |          | -                                                                                                    | 20-21 Sou    | 6                                                                     |                                                     | 7/1/2020        |             |                                         |                             | 1/19/20   | 021    |                                                             |       |  |
| 566               | CONTRACT CAR              | han 1    | and the second                                                                                                    | 20-21 Sou    | 1                                                                     |                                                     | 7/1/2020        |             |                                         |                             | 10/13/20  | 020    |                                                             |       |  |
| 622               |                           |          | in the second                                                                                                    | 20-21 Sou    | KG                                                                    |                                                     | 7/1/2020        |             |                                         |                             | 10/5/20   | 020    |                                                             |       |  |
| 767               |                           | n., 1    |                                                                                                    | 20-21 Sou    | 4                                                                     |                                                     | 7/1/2020        |             |                                         |                             | 9/18/20   | 020    |                                                             |       |  |
| 1155              | COLUMN TWO IS NOT         |          | -                                                                                                    | 20-21 Sou    | 2                                                                     |                                                     | 7/1/2020        |             |                                         |                             | 9/10/20   | 020    |                                                             |       |  |
| 1324              | PROPERTY CAN              | -        | 1                                                                                                    | 20-21 Sou    | 2                                                                     |                                                     | 7/1/2020        |             |                                         |                             | 9/9/20    | 020    |                                                             |       |  |
| 1325              | 1000 C                    |          | 1000                                                                                                    | 20-21 Sou    | 2                                                                     |                                                     | 7/1/2020        |             |                                         |                             | 9/9/20    | 020    |                                                             |       |  |
| 1326              | provide the               |          |                                                                                                    | 20-21 Sou    | 4                                                                     |                                                     | 7/1/2020        |             |                                         |                             | 9/9/20    | 020    |                                                             |       |  |
| 1327              | CONTRACTOR NAME           | -        | the local diversion of the local diversion of | 20-21 Sou    | 5                                                                     |                                                     | 7/1/2020        |             |                                         |                             | 9/9/20    | 020    |                                                             |       |  |
| 1328              | second de la second       |          | in the second second second second second second second second second second second second second second second                                                                                                    | 20-21 Sou    | 6                                                                     |                                                     | 7/1/2020        |             |                                         |                             | 9/9/20    | 020    |                                                             |       |  |
| 1329              | Designation of the second |          | and the                                                                                                    | 20-21 Sou    | KG                                                                    |                                                     | 7/1/2020        |             |                                         |                             | 9/9/20    | 020    |                                                             |       |  |
| 1330              | second to be              |          | -                                                                                                    | 20-21 Sou    | KG                                                                    |                                                     | 7/1/2020        |             |                                         |                             | 9/9/20    | 020    |                                                             |       |  |
| 1496              | CONTRACTOR NAME           |          | -                                                                                                    | 20-21 Sou    | 2                                                                     |                                                     | 7/1/2020        |             |                                         |                             | 9/8/20    | 020    |                                                             |       |  |
| 1497              | Included in such          |          |                                                                                                    | 20-21 Sou    | 3                                                                     |                                                     | 7/1/2020        |             |                                         |                             | 9/8/20    | 020    |                                                             |       |  |
| 1498              | COMPANY AND               |          | 3                                                                                                    | 20-21 Sou    | 5                                                                     |                                                     | 7/1/2020        |             |                                         |                             | 9/8/20    | 020    |                                                             |       |  |
| 1499              | STATISTICS. No.           |          |                                                                                                    | 20-21 Sou    | 6                                                                     |                                                     | 7/1/2020        |             |                                         |                             | 9/8/20    | 020    |                                                             |       |  |
| 2142              | service and               |          | and the second                                                                                                    | 20-21 Sou    | 1                                                                     |                                                     | 7/1/2020        |             |                                         |                             | 9/3/20    | 020    |                                                             |       |  |
| 2143              | second in the second      |          | in the second                                                                                                    | 20-21 Sou    | 3                                                                     |                                                     | 7/1/2020        |             |                                         |                             | 9/3/20    | 020    |                                                             |       |  |
| 2144              | second from               |          | э                                                                                                    | 20-21 Sou    | 5                                                                     |                                                     | 7/1/2020        |             |                                         |                             | 9/3/20    | 020    |                                                             |       |  |
| 2145              |                           | -        |                                                                                                    | 20.21.0      |                                                                       |                                                     | 7/1/2020        |             |                                         |                             | 0/0/00    | 200    |                                                             |       |  |

To see the students with the most recent start date to Digital Academy use the following steps.

- 19. Click column G. This will highlight the column.
- 20. Then click the ZA
- 21. You may get a Sort Warning pop up that will have Expand the selection selected. Click Sort.

| File       |                                                                                                    |                     |                        |                                   |                                                                                  | Data                                        |                  |                           |                                     |                  |               |               |            |                           |                    |               |                    |
|------------|----------------------------------------------------------------------------------------------------|---------------------|------------------------|-----------------------------------|----------------------------------------------------------------------------------|---------------------------------------------|------------------|---------------------------|-------------------------------------|------------------|---------------|---------------|------------|---------------------------|--------------------|---------------|--------------------|
|            | From Access<br>From Web Fro<br>From Text St<br>Get Extern                                                                                                    | m Other<br>ources * | Existing<br>Connection | n Ne<br>Dons Que                  | ч<br>ч<br>9° В<br>беt й Т                                                        | Show Queries<br>From Table<br>Recent Source | Refrest<br>All - | Pro Co                    | onnections<br>operties<br>lit Links | ĝ↓<br><u>≹</u> ↓ | Sort          | Filter        | To R       | lear<br>eapply<br>dvanced | Text to<br>Columns | Flash<br>Fill | Removi<br>Duplicat |
| <b>G</b> 1 |                                                                                                    | ×                   | √ fx                   | Stude                             | ent's Star                                                                       | t Date at Dig                               | ital Academ      | y                         |                                     |                  |               |               |            |                           |                    |               |                    |
|            | A E                                                                                                    |                     | с                      | D                                 | E                                                                                | F 19                                        | G                |                           | н                                   |                  |               |               |            | J.                        | к                  | L             |                    |
| 1          | Student # Last I                                                                                                    | ame Firs            | st Name                | Primary 🛲                         | Grade                                                                            | Cohort N                                    | Student's        | Student'                  | s End Date a                        | at Digita        | Acader        | ny            |            |                           |                    |               |                    |
| 270        | second to the local data                                                                                                    |                     | -                      | 20-21 Sou                         |                                                                                  | 5                                           | 7/1/2020         |                           |                                     |                  | 1/19/2        | 021           |            |                           |                    |               |                    |
| 271        | STATISTICS.                                                                                                    |                     | -                      | 20-21 Sou                         |                                                                                  | 6                                           | 7/1/2020         |                           |                                     |                  | 1/19/2        | 021           |            |                           |                    |               |                    |
| 566        | And in cases                                                                                                    |                     | -                      | 20-21 Sou                         |                                                                                  | 1                                           | 7/1/2020         |                           |                                     |                  | 10/13/2       |               |            |                           |                    |               |                    |
| 622        | second laws                                                                                                    |                     | -                      | 20-21 Sou                         | KG                                                                               |                                             | 7/1/2020         |                           |                                     |                  | 10/5/2        |               |            |                           |                    |               |                    |
| 767        | second care                                                                                                    |                     |                        | 20-21 Sou                         |                                                                                  | 4                                           | 7/1/2020         |                           |                                     |                  | 9/18/2        |               |            |                           |                    |               |                    |
| 1155       | contract in such                                                                                                    |                     | -                      | 20-21 Sou                         |                                                                                  | 2                                           | 7/1/2020         |                           |                                     |                  |               |               |            |                           |                    |               |                    |
| 1324       | Statistic Laws                                                                                                    |                     |                        | 20-21 Sou                         |                                                                                  | 2                                           | 7/1/2020         |                           |                                     |                  | 9/9/2         | 020           |            |                           |                    |               |                    |
| 1325       | And in case of                                                                                                    |                     |                        | .0-21 Sou 2 7/1/2020 Sort Warning |                                                                                  |                                             |                  |                           |                                     |                  | 2             | ×             |            |                           |                    |               |                    |
| 1326       | produce man-                                                                                                    |                     |                        | 20-21 Sou                         |                                                                                  | 4                                           | 7/1/2020         |                           |                                     |                  |               |               |            |                           |                    |               |                    |
| 1327       | Statistics in cases                                                                                                    | -                   | -                      | 20-21 Sou                         | 0-21 Sour 5 7/1/2020 Microsoft Excel found data next to your selection. Since yo |                                             |                  |                           |                                     |                  | u have not se | lected this   | i data, it |                           |                    |               |                    |
| 1328       | And in case of the local division of the local division of the loc |                     |                        | 20-21 Sou                         |                                                                                  | 6                                           | 7/1/2020         | /2020 Will not be sorted. |                                     |                  |               |               |            |                           |                    |               |                    |
| 1329       | COMPANY CAN                                                                                                    |                     | 1 a                    | 20-21 Sou                         | KG                                                                               |                                             | 7/1/2020         |                           | What                                | do you wa        | int to do?    |               |            |                           |                    |               |                    |
| 1330       | second to be a second                                                                                                    | -                   |                        | 20-21 Sou                         | KG                                                                               |                                             | 7/1/2020         |                           | ۲                                   | Expand the       | e selection   |               |            |                           |                    |               |                    |
| 1496       | CONTRACTOR NAME                                                                                                    |                     | -                      | 20-21 Sou                         |                                                                                  | 2                                           | 7/1/2020         |                           | 0                                   | Continue         | with the cu   | rrent selecti | on         |                           |                    |               |                    |
| 1497       | Distanti Anno                                                                                                    |                     | -                      | 20-21 Sou                         |                                                                                  | 3                                           | 7/1/2020         |                           |                                     |                  |               |               |            | 21                        |                    |               |                    |
| 1498       | COMMENT Autor                                                                                                    |                     |                        | 20-21 Sou                         |                                                                                  | 5                                           | 7/1/2020         |                           |                                     |                  |               |               |            | -                         | ort_               | Can           | oel                |
| 1499       | and the second                                                                                                    |                     |                        | 20-21 Sou                         |                                                                                  | 6                                           | 7/1/2020         |                           |                                     |                  |               |               |            | _                         |                    |               |                    |
| 2142       | ACCR. 1                                                                                                    |                     | -                      | 20-21 Sou                         |                                                                                  | 1                                           | 7/1/2020         |                           |                                     |                  | 9/3/2         | 020           |            |                           |                    |               |                    |
| 2143       | strengt i have                                                                                                    |                     | -                      | 20-21 Sou                         |                                                                                  | 3                                           | 7/1/2020         |                           |                                     |                  | 9/3/2         | 020           |            |                           |                    |               |                    |
| 2144       | And all the owner where the owner of the owner of the owner of the owner of the owner of the owner of the owner                                                                                                    |                     | 1                      | 20-21 Sou                         |                                                                                  | 5                                           | 7/1/2020         |                           |                                     |                  | 9/3/2         | 020           |            |                           |                    |               |                    |
| 2145       | CONTRACTOR OF A                                                                                                    | -                   | -                      | 20-21 Sou                         |                                                                                  | 6                                           | 7/1/2020         |                           |                                     |                  | 9/3/2         | 020           |            |                           |                    |               |                    |
| 2262       | statute and                                                                                                    | and the             | -                      | 20-21 Sou                         |                                                                                  | 1                                           | 7/1/2020         |                           |                                     |                  | 9/2/2         | 020           |            |                           |                    |               |                    |
| 2263       | COMPANY NAMES                                                                                                    |                     | -                      | 20-21 Sou                         |                                                                                  | 6                                           | 7/1/2020         |                           |                                     |                  | 9/2/2         | 020           |            |                           |                    |               |                    |
| 2358       | And in case of                                                                                                    | -                   |                        | 20-21 Sou                         |                                                                                  | 2                                           | 7/1/2020         |                           |                                     |                  | 9/1/2         | 020           |            |                           |                    |               |                    |
| 2359       | summer in the second                                                                                                    |                     | P.                     | 20-21 Sou                         |                                                                                  | 3                                           | 7/1/2020         |                           |                                     |                  | 9/1/2         | 020           |            |                           |                    |               |                    |
| 2360       | second labor                                                                                                    |                     | -                      | 20-21 Sou                         |                                                                                  | 6                                           | 7/1/2020         |                           |                                     |                  | 9/1/2         | 020           |            |                           |                    |               |                    |
| 3365       | second range                                                                                                    |                     | -                      | 20-21 Sou                         |                                                                                  | 1                                           | *****            |                           |                                     |                  |               |               |            |                           |                    |               |                    |

You will now see students with the most recent start date to Digital Academy. These are student's that need the Digital Academy blocker on their schedule at the primary school of enrollment.

| File  |                                                                                                    |                        |                         |             |                                           | Data                                              |                  |           |                           |                      |                                 |   |   |
|-------|----------------------------------------------------------------------------------------------------|------------------------|-------------------------|-------------|-------------------------------------------|---------------------------------------------------|------------------|-----------|---------------------------|----------------------|---------------------------------|---|---|
| Ca Fr | om Access<br>om Web Fr<br>om Text <sup>5</sup><br>Get Exte                                                                                                    | rom Other<br>Sources * | Existing<br>Connection: | Ne<br>s Que | W ■ SH<br>W ■ Fr<br>V * 3 Ra<br>Get & Tra | now Queries<br>om Table<br>ecent Source<br>nsform | Refresh<br>All * | Conn      | ections<br>arties<br>inks | Filter<br>Sort & Fil | er Clear<br>Reapply<br>Advanced |   |   |
| G1    | • 1                                                                                                    | ×                      | $\checkmark f_X$        | Stude       | ent's Start I                             | Date at Dig                                       | ital Academ      | Ý         |                           |                      |                                 |   |   |
|       | A                                                                                                    | в                      | c                       | D           | E                                         | F                                                 | G                |           | н                         |                      |                                 | 1 | J |
| 1 St  | tudent # Last                                                                                                    | Name Fir               | st NamePri              | mary 🖛      | Grade                                     | Cohort NO                                         | Student's S      | Student's | End Date a                | t Digital Acad       | emy                             |   |   |
| 270   | survey and                                                                                                    |                        | 20                      | -21 Sou     | 1                                         |                                                   | 1/20/2021        |           |                           |                      |                                 |   |   |
| 271   | COLUMN TWO IS NOT                                                                                                    | -                      | 20                      | -21 Sou     | 1                                         |                                                   | 1/20/2021        |           |                           |                      |                                 |   |   |
| 566   | Internet in the second                                                                                                    |                        | 20                      | -21 Sou     | 1                                         |                                                   | 1/20/2021        |           |                           |                      |                                 |   |   |
| 622   | press of the second                                                                                                    |                        | 20                      | -21 Sou     | 1                                         |                                                   | 1/20/2021        |           |                           |                      |                                 |   |   |
| 767   | Accession in the local division of the local division of the local | - 14                   | 20                      | -21 Sou     | 2                                         |                                                   | 1/20/2021        |           |                           |                      |                                 |   |   |
| 1155  | Statistics in the second                                                                                                    |                        | (20                     | -21 Sou     | 2                                         |                                                   | 1/20/2021        |           |                           |                      |                                 |   |   |
| 1324  | second to be a                                                                                                    | Be                     | 20                      | -21 Sou     | 3                                         |                                                   | 1/20/2021        |           |                           |                      |                                 |   |   |
| 1325  | 100 mar 100.0                                                                                                    | -                      | 20                      | -21 Sou     | 6                                         |                                                   | 1/20/2021        |           |                           |                      |                                 |   |   |
| 1326  | second bag                                                                                                    | Press, 744             | 20                      | -21 Sou     | KG                                        |                                                   | 1/20/2021        |           |                           |                      |                                 |   |   |
| 1327  | pression card                                                                                                    |                        | 20                      | -21 Sou     | 5                                         |                                                   | 7/1/2020         |           |                           | 1/19/                | 2021                            |   |   |
| 1328  | Distance in such                                                                                                    |                        | 20                      | -21 Sou     | 6                                         |                                                   | 7/1/2020         |           |                           | 1/19/                | 2021                            |   |   |
| 1329  | Description of the second                                                                                                    |                        | 20                      | -21 Sou     | 1                                         |                                                   | 7/1/2020         |           |                           | 10/13/               | 2020                            |   |   |
| 1330  |                                                                                                    |                        | 20                      | -21 Sou     | KG                                        |                                                   | 7/1/2020         |           |                           | 10/5/                | 2020                            |   |   |
| 1496  | proventing the second                                                                                                    | -                      | 20                      | -21 Sou     | 4                                         |                                                   | 7/1/2020         |           |                           | 9/18/                | 2020                            |   |   |
| 1497  | Design of the second                                                                                                    |                        | 20                      | -21 Sou     | 2                                         |                                                   | 7/1/2020         |           |                           | 9/10/                | 2020                            |   |   |
| 1498  | PROPERTY CAN                                                                                                    | -                      | (20                     | -21 Sou     | 2                                         |                                                   | 7/1/2020         |           |                           | 9/9/                 | 2020                            |   |   |
| 1499  | PROPERTY AND                                                                                                    |                        | 20                      | -21 Sou     | 2                                         |                                                   | 7/1/2020         |           |                           | 9/9/                 | 2020                            |   |   |
| 2142  | man and                                                                                                    |                        | 20                      | -21 Sou     | 4                                         |                                                   | 7/1/2020         |           |                           | 9/9/                 | 2020                            |   |   |
| 2143  | Designation in the other                                                                                                    | -                      | 20                      | -21 Sou     | 5                                         |                                                   | 7/1/2020         |           |                           | 9/9/                 | 2020                            |   |   |
| 2144  | Statements in which the real of the local division of the local division of the local di |                        | 20                      | -21 Sou     | 6                                         |                                                   | 7/1/2020         |           |                           | 9/9/                 | 2020                            |   |   |
| 2145  | COMPANY'S CAMP                                                                                                    |                        | 20                      | -21 Sou     | KG                                        |                                                   | 7/1/2020         |           |                           | 9/9/                 | 2020                            |   |   |
| 2262  | and the second second                                                                                                    | -                      | 20                      | -21 Sou     | KG                                        |                                                   | 7/1/2020         |           |                           | 9/9/                 | 2020                            |   |   |